## Sabio Storage CM404 NAS

# **OUICK START GUIDE**

#### Features

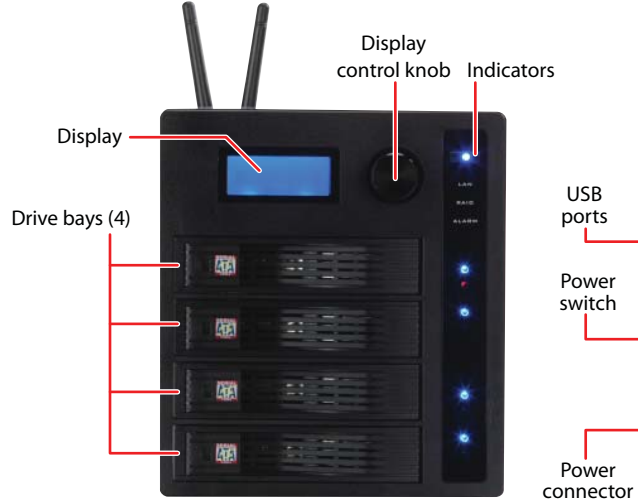

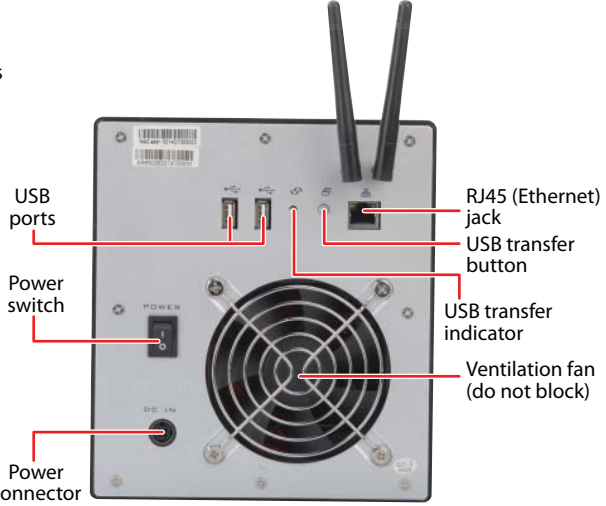

Setting Up

- Includes pre-mounted hard drives (out-of-the-box capacity depends on configuration you purchased)
- Toolless, trayless design
- Supports SATA-I and SATA-II drives
- Supports up to 8 TB capacity
- Can be set up as a RAID array
- Gigabit (1,000 Mbps) Ethernet network
- 802.11b/g/n wireless network
- Nero backup software
- Control knob to control status display
- Easy-open, easy-close drive bay doors
- Compact and attractive case
- Integrated media server with iTunes<sup>®</sup> server and UpnP Media streaming
- LCD status screen
- Toolless swappable drives
- Can send status updates by e-mail
- One-touch USB backup to/from NAS

### Package Contents

- CM404 NAS
- AC power adapter
- Antennas (2)
- Ethernet cable
- User Guide
- Quick Start Guide
- Nero 8 Essentials backup software CD

If any items are missing from your product packaging, contact Customer Support immediately at <u>www.sabioproducts.com</u>.

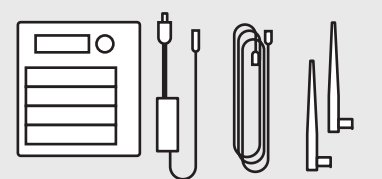

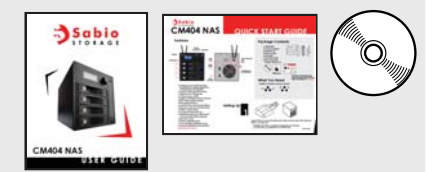

#### What You Need

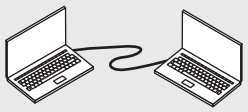

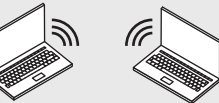

Wired network (required for first-time setup) Wireless network (optional for everyday use)

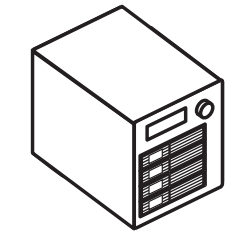

Unpack the box, remove the NAS, then make sure that each of the drive bay doors is securely shut.

**Caution**: The drives are **not** hot swappable. To exchange or add a drive, you **must** first turn off the NAS.

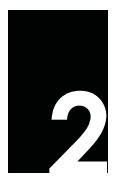

Connect the Ethernet cable to the Ethernet jack on the back of the NAS. then to any open port on your network, switch, or router. Make sure that all devices you want to have access to the NÁS are on the same network

- The Ethernet cable is required for first-time setup.
- If you will use a wireless connection, also attach the two antennas to the back of the NAS.

Antennas **II** · • 🖂 Ethernet jack POWER switch DC power connector

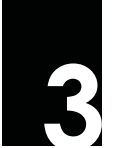

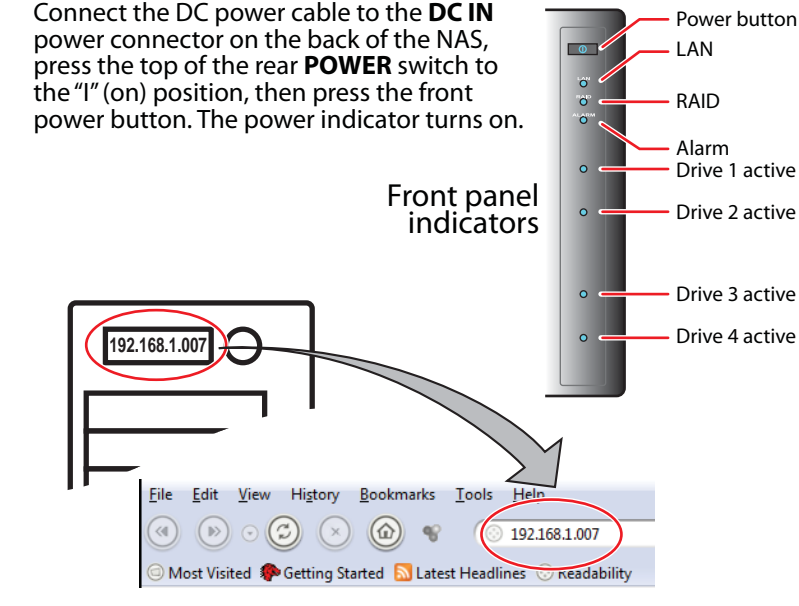

When the display changes from "Booting" to "IP Address," enter the number that's displayed into your Web browser's address line, then press Enter.

Note: The computer that you use for this step must be on the same network as the CM404.

**Tip**: If the IP address doesn't appear on the display, rotate the display control knob until it does.

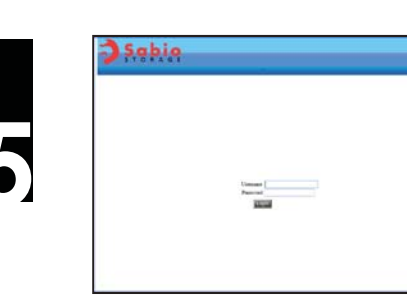

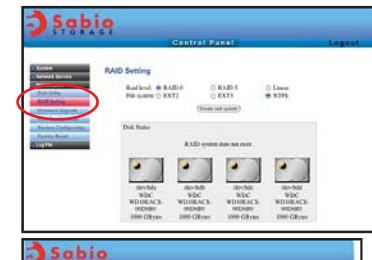

| Disi      | a Ukili  | tv.                |      |                                          |        |        |               |
|-----------|----------|--------------------|------|------------------------------------------|--------|--------|---------------|
| 244 (Mar) | ia karia | Paper Marriel Work | Sala | Electric Passan of artist<br>Tapa Passat | Samila | Undust | 19-22         |
|           | eches .  |                    | łł   | and 30                                   | -      | -      | Paddet        |
|           | erte:    |                    | -    | - 10                                     | -      | -      | PARAMETERS OF |
|           | ente.    | -                  | 11   |                                          | -      | -      | PARTY         |
|           | -        | -                  | 3    |                                          | -      | -      | -             |
|           |          |                    |      | ALC: NO.                                 |        |        |               |

To set up a the drives as standard, standalone drives, click Maintenance, **Disk Utility**, then change settings as needed and click **Format** for each drive vou want to use. Your NAS

reboots after each format.

When the Sabio Storage

login screen opens, type

admin for both the

password, then click

Login. The main menu

username and the

opens.

- OR -

To set up a RAID array, click Maintenance, then click **RAID Setting**. Change the settings as needed, then click Create raid system. Your NAS reboots.

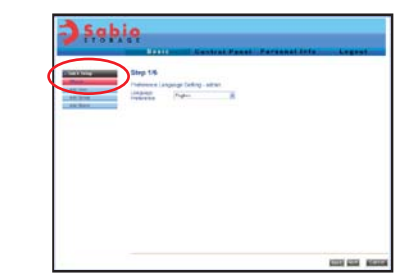

Log in as **admin**, click **Quick** Setup, then click Wizard and follow the on-screen instructions to set up basic configuration for your NAS.

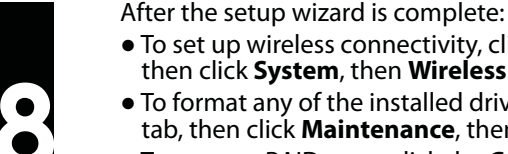

- To set up wireless connectivity, click the **Control Panel** tab, then click System, then Wireless Settings.
- To format any of the installed drives, click the **Control Panel** tab, then click Maintenance, then Disk Utility.
- To set up a RAID array, click the **Control Panel** tab, then click Maintenance, then RAID Setting.

For More Information...

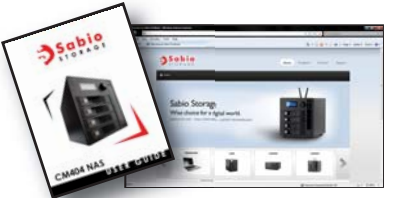

See the User Guide that came with your system, or visit us online at www.sabioproducts.com.

All contents © copyright 2009 Sabio Storage, Inc. CM404-QSV1Z ZSD001Q